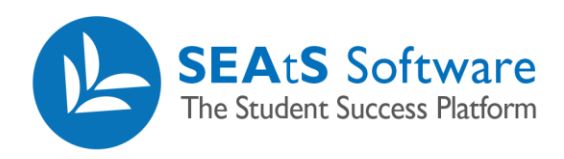

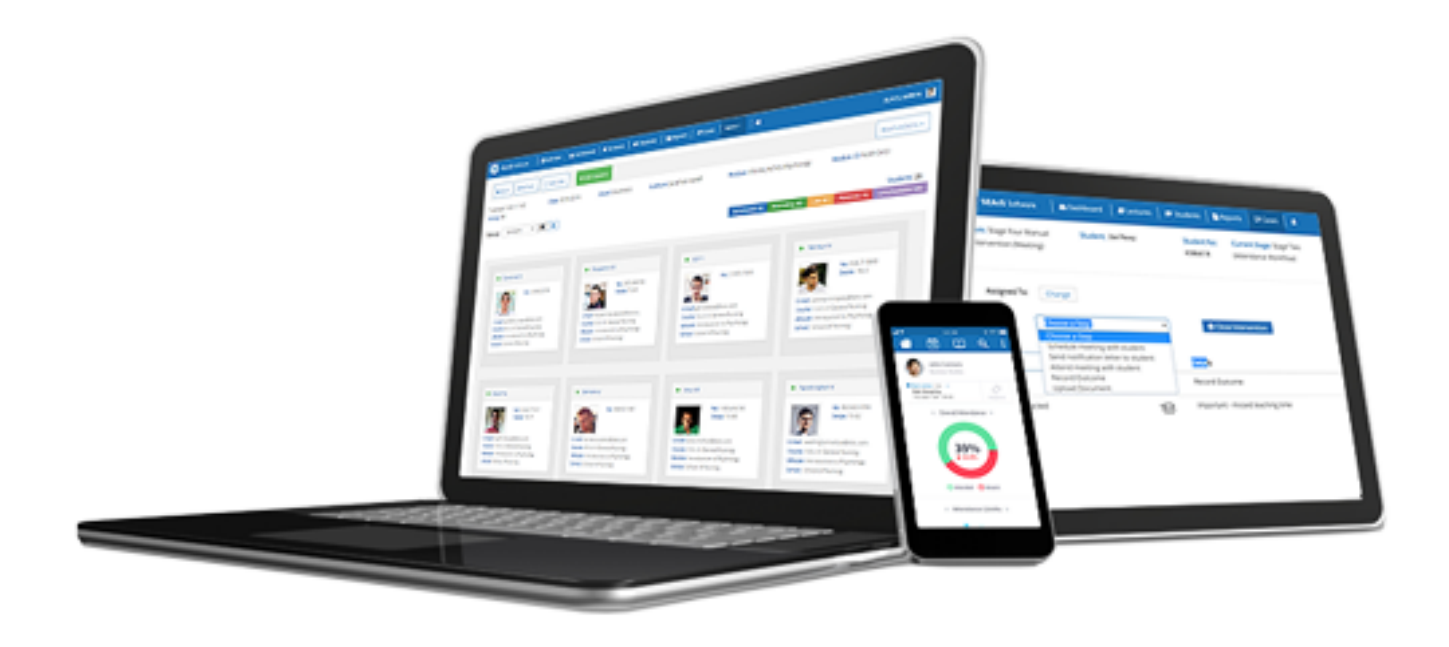

## Student Profile Communications

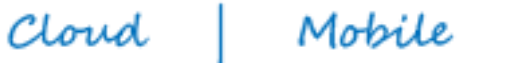

Reporting

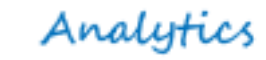

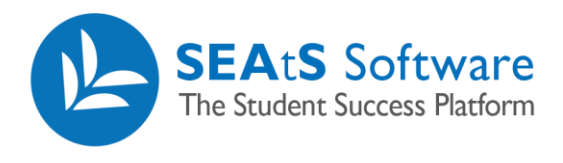

## **Version Control**

| Date       | Version | Change Summary    | Created By   |
|------------|---------|-------------------|--------------|
| 27/09/2021 | 1.0     | New Guide Created | Neil Trueman |

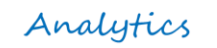

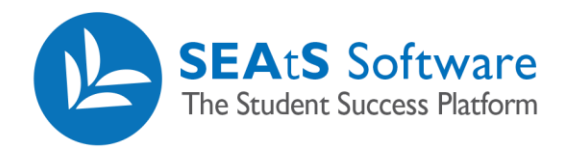

## Contents

| Version Control | 2 |
|-----------------|---|
| Communications  | 4 |

Mobile

Cloud

Analytics

Reporting

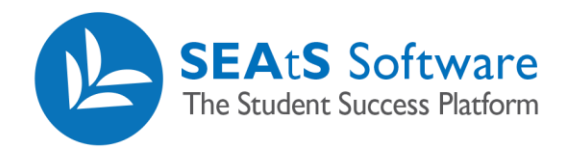

## **Communications**

On this tab you will see a list of communications that has been sent to that student via email, SMS and any appointment scheduled.

| SEA:S Software              | ndar 📔 Teaching Events 📔 🎓               | Students   🖹 Reports | PCases Approv            | vals More • | 4 31                 |                     |       |                        |                        |                 | N | Î |
|-----------------------------|------------------------------------------|----------------------|--------------------------|-------------|----------------------|---------------------|-------|------------------------|------------------------|-----------------|---|---|
| ← Back Calendar             | Add Note                                 |                      |                          |             | By clicking on "gene |                     |       |                        | ]                      |                 |   |   |
| Taryn Browning - 8859273368 |                                          | Student F            | rofile Attendance        | Workflows   | Communications       | Attachments         | Cases | see the content of the |                        |                 |   | I |
|                             | Courses:<br>Bachelor in Computer Science | То                   |                          | Туре        | Subject              |                     |       | communication sent.    | Status Date            |                 |   | I |
|                             | Loan:                                    | studentse            | vices@seatsuniversity.co | M Email     | Under 75% Att        | endance in Last 7 D | Days  |                        | 25/02/2020<br>15:01:24 | Generate<br>PDF | ] | Ì |
|                             |                                          | studentsei           | vices@seatsuniversity.co | M Email     | Under 75% Att        | endance in Last 7 D | Days  |                        | 25/02/2020<br>14:57:45 | Generate<br>PDF |   |   |

The amount of items listed per page can be changed at the foot of the list.

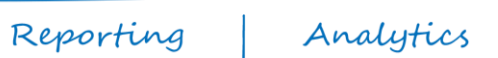